## How To Schedule a First-Year Forward Coaching Appointment

- 1. Log into <u>Navigate</u> using your UWM student account information.
- 2. Select the "Appointments" tab on the right-hand side of the menu bar.

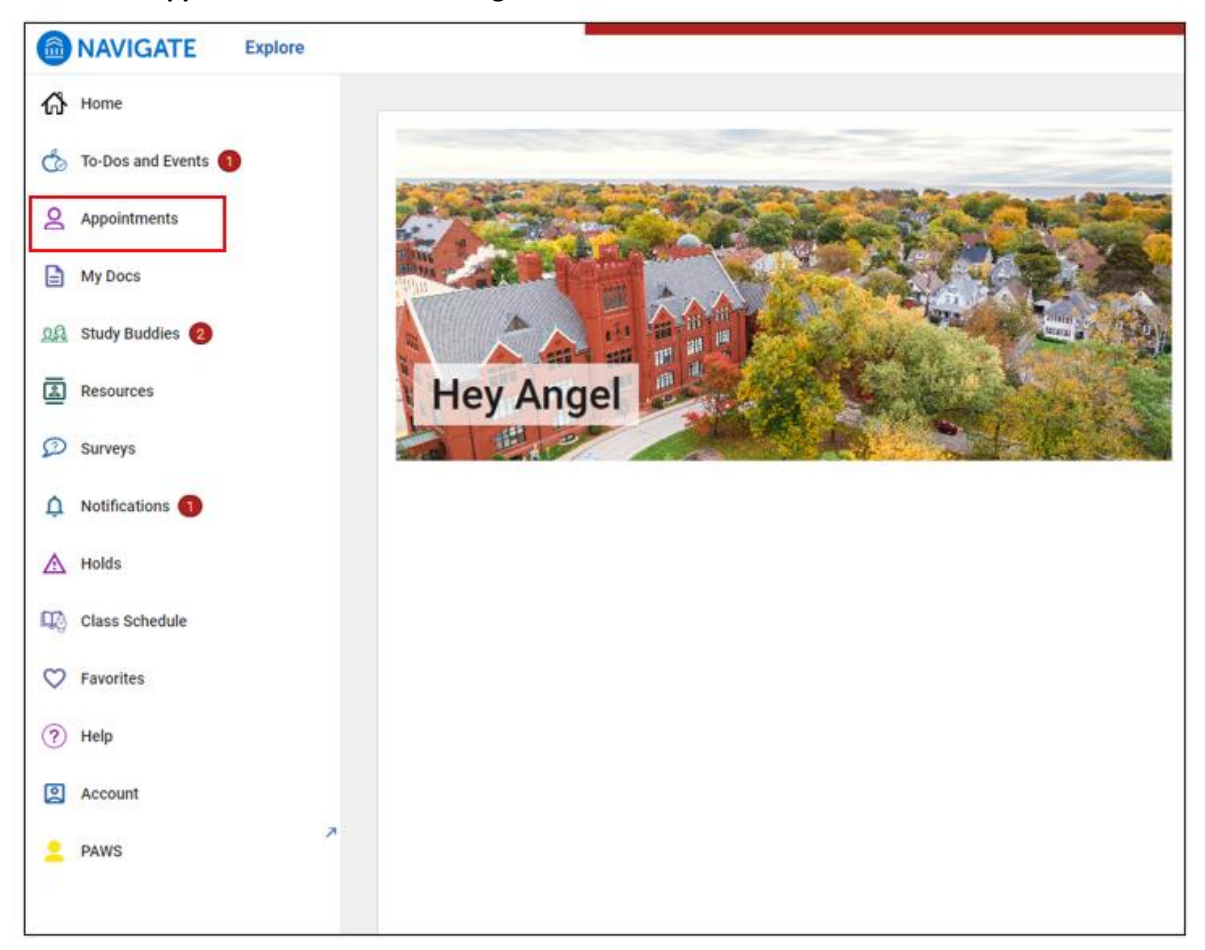

3. Click on the "Schedule an Appointment" button on the top right.

| < Go back (Dashboard            |              |                         |
|---------------------------------|--------------|-------------------------|
| Appointments                    |              | Schedule an Appointment |
| My Appointments My Team History |              |                         |
| Upcoming                        |              |                         |
|                                 | • <b>*</b> • |                         |

4. Select "Coaching" as the appointment type. Then, select "Coaching" as the service type. Then, select your desired date and click the "Find Available Time" button.

| New Appointment<br>What can we help you find? |                                    |  |  |  |  |  |
|-----------------------------------------------|------------------------------------|--|--|--|--|--|
|                                               |                                    |  |  |  |  |  |
| What type of appoint                          | ment would you like to schedule? * |  |  |  |  |  |
| Coaching                                      | × ~                                |  |  |  |  |  |
| Service *                                     |                                    |  |  |  |  |  |
| Coaching                                      | × ~                                |  |  |  |  |  |
| Pick a Date()                                 |                                    |  |  |  |  |  |
| August 30, 2023                               | ~                                  |  |  |  |  |  |
|                                               |                                    |  |  |  |  |  |

5. Select Lana Platz or Koukab Al Gharibi as the staff. Then, select your meeting type preference. Then, choose SSC-Bolton 120 as the location. Finally, click on your desired meeting time.

| Coac               | hing    |          |        |         |           |               | SSC-Bolton 120                                                                        |
|--------------------|---------|----------|--------|---------|-----------|---------------|---------------------------------------------------------------------------------------|
| Service            | a       |          |        |         |           |               |                                                                                       |
| Coac               | hing    |          |        |         |           |               | Tue, Sep 5th                                                                          |
| Pick a             | Date    |          |        |         |           |               | (2:15-3:00 PM)                                                                        |
| August 2023        |         | < 30     |        | 30      | >         | Fri, Sep 8th  |                                                                                       |
| S                  | м       | т        | W      | т       | F         | S             |                                                                                       |
|                    |         | 1        | 2      | 3       | 4         | 5             | (200-1245 PM) (1245-130 PM) (130-216 PM)                                              |
| 6                  | 7       | 8        | 9      | 10      | 11        | 12            | Mon, Sep 11th                                                                         |
| 13                 | 14      | 15       | 16     | 17      | 18        | 19            | (8:30-9:15 AM) (9:15-10:00 AM) (1:00-1:45 PM) (1:45-2:30 PM) (2:30-3:15 PM) (3:15-4:0 |
| 20                 | 21      | 22       | 23     | 24      | 25        | 26            | Tue, Sep 12th                                                                         |
| 27                 | 28      | 29       | 30     | 31      |           |               | (1:30-2:15 PM) (2:15-3:00 PM) (3:00-3:45 PM)                                          |
|                    |         |          |        |         |           |               | Thu, Sep 14th                                                                         |
| Staff              | Dista   | che (h   |        | ie Eire | + Veer F  | Convert M. L. | (8:30 - 9:15 AM) (1:00 + 1:45 PM) (1:45 + 2:30 PM)                                    |
| Lana               | F1012 ( | 2115/116 | a) (10 | an i na | te real r |               |                                                                                       |
| How w              | rould y | ou like  | to me  | et?     |           |               | Tue, sep 19th                                                                         |
| In-Pe              | rson    |          |        |         |           | ×             | (2:30 - 3:15 PM) (3:15 - 4:00 PM)                                                     |
| Locati             | on      |          |        |         |           |               | Wed Sep 20th                                                                          |
| SSC-Bolton 120 X V |         |          |        |         |           | x v           |                                                                                       |

6. Review your appointment details and add any comments if applicable. Then, hit the "Schedule" button.

| Review Appointment Details and Confirm                                                                                                    |                                  |
|----------------------------------------------------------------------------------------------------|----------------------------------|
| What type of appointment would you like to schedule?<br>Coaching                                                                                                    | Service<br>Coaching              |
| Date<br>09/11/2023                                                                                                    | <b>Time</b><br>1:00 PM - 1:45 PM |
| Location<br>SSC- Bolton 120                                                                                                    |                                  |
| Staff<br>Lana Platz (she/her) (Your First-Year Forward Success Coach)                                                                                                    |                                  |
| Details<br>In-person meetings are in the Student Success Center (Bolton Hall 120). You can check in with the front desk upon arrival.<br>Virtual meetings will be over Microsoft Teams. Your Coach will email you the link and download instructions before your meeting. |                                  |
| How would you like to meet? *                                                                                                    |                                  |
| You are seeing the meeting types available for this time slot. Would you like to share anything else? Add your comments here                                                                                                    |                                  |
| Email Reminder<br>Commentation Reminder will be sent to nmamer@uwm.edu                                                                                                    |                                  |
| Text Message Reminder                                                                                                    |                                  |
| Phone Number for Text Reminder 4144690007                                                                                                    |                                  |
| Schedule                                                                                                    |                                  |